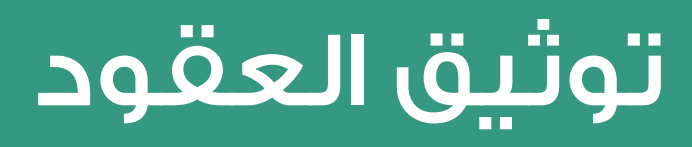

دليل المستخدم لتوثيق العقود

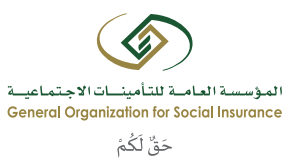

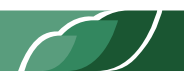

# جدول المحتويات

| 1  | رفع العقد عن طريق المنشأة               |
|----|-----------------------------------------|
| 9  | قبول / رفض العقد عن طريق الموظف         |
| 16 | استعراض العقود وحالاتها لدى المنشأة     |
| 21 | استعراض العقود وحالاتها لدى وزارة العمل |
| 25 | إعادة رفع عقد بعد رفضه                  |

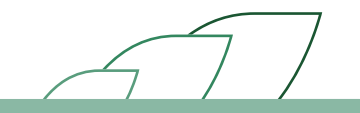

# رفع العقد عن طريق المنشآت

### وصف الإجراء:

يوفرنظام التأمينات الاجتماعية خاصية توثيق العقود لمشرفي المنشآت لكافة موظفيهم. بإمكان الموظف الاطلاع على كافة تفاصيل العقد المبرم مع المنشأة الكترونيا والموافقة/الرفض لتوثيق العقد وفي حالة عدم قبول أورفض العقد من قبل المشترك (الموظف) لمدة تتجاوز 7 أيام فإن العقد يتم توثيقه آلياً من قبل النظام.

#### خطوات تنفيذ العملية:

- • • • + iii gosi.gov.sa تغيير حجم الخط: A A A (EN ? & Q معاش الوفاة هو المعاش الذي يصرف لأفراد العائلة المستحقين بعد وفاة المشترك، حيث يوزع المعاش بالتساوي على أفراد العائلة المستحقين إذا كانواً ثلاثة أو أكثر، ونسبة (75%) من قيمة المعاش إذا كانا اثنين، ونسبة (50%) إذا كان المستحق شخصاً واحداً حالات استحقاق أفراد عائلة المشترك المتوفى للمعاش إذا توفي المشترك نتيجة إصابة عمل أياً كانت مدة الاشتراك إذا توفي صاحب معاش التقاعد أو العجز غبر المنم أو العجز الكلي أو الجزئي المستديم بعد تركة العمل الخاضع للنظام وتوفر مدة عن (120) شهراً أو (60)شهراً على الأقل مع اذا توفي المشترك وهو على رأس العمل الخاضع للنظام وتوفر مدة اشتراك لا تقل عن (3)أشهر متصلة أو (6)أشهر متقطعة ĵ. الخدمات الأكثر استخداما الخدمات الأكثر استخداما المتقاعدون جهات العلاج صاحب منشأة المشتركون(الموظفون) تسجيل جهة علاج متابعة الطلبات
- 1 قم بتسجيل الدخول إلى حسابك بالتأمينات أون لاين. (مرفق صورة رقم 1)

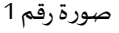

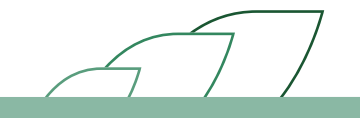

#### 2 الضغط على رابط "توثيق العقود". (مرفق صورة رقم 2)

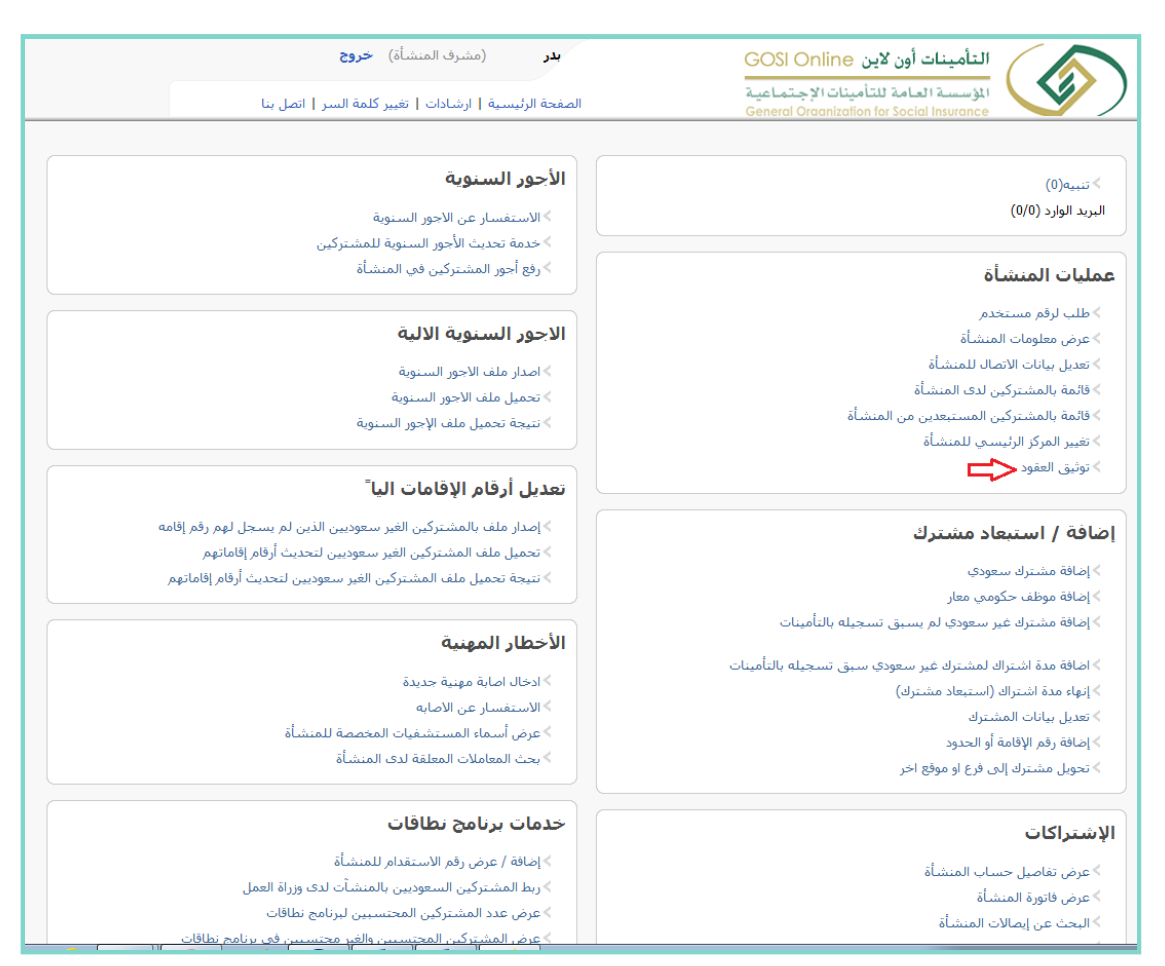

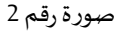

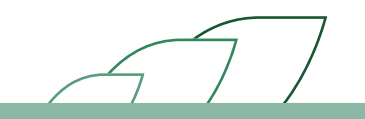

<sup>3</sup> البحث عن الموظف بادخال إحدى الأرقام التالية (رقم الاشتراك – رقم المشترك – رقم الهوية – رقم الإقامة – رقم الحدود – الرقم الوظيفي بالمنشأة – رقم الجواز). أو بإمكانك البحث بإختيار الجنسية (سعودية – غير رقم الحدود – الرقم الوظيفي بالمنشأة – رقم الجواز). أو بإمكانك البحث بإختيار الجنسية (سعودية – غير معودية – غير معودية – مختلطة). أو باختيار حالة العقد (لم يتم الرفع – معلق عند المشترك – مقبول – مقبول آليا – مفوض – منتهي – ملغي – مشترك غير نشيط). (مرفق صورة رقم 50 - 30)

|              |                  | خروج        | (مشرف المنشأة)            | بدر     |            | GO<br>اعید             | ن SI Online<br>نأمينات الإجتما | ل <mark>تأمينات أون لاي</mark><br>لؤسسة العامة للت |             |                |
|--------------|------------------|-------------|---------------------------|---------|------------|------------------------|--------------------------------|----------------------------------------------------|-------------|----------------|
|              | ا اتصل بنا       | ِ كلمة السر | تيسيه   ارشادات   تعيير   | محه الر | الص        | Gene                   | eral Oraanization              | for Social Insurance                               |             |                |
|              |                  |             |                           | •       | إختر       | حالة العقد             | مختلطة 🔻                       | الجنسية                                            | 01          | رقم الإشتراك * |
|              |                  |             |                           |         |            | الرقم الوظيفي بالمنشأة |                                | رقم الهوية الوطنية                                 |             | رقم المشترك    |
|              |                  |             |                           |         |            | رقم الجواز             |                                | رقم الحدود                                         |             | رقم الاقامة    |
|              |                  |             | بحث 🗘                     | ]       |            |                        |                                |                                                    |             |                |
|              |                  |             |                           |         |            |                        |                                |                                                    |             | _              |
| ق حالة العقد | بة تاريح الإلتحا | الجنسي      | الرقم الوطيعي<br>بالمنشأة |         | رقم الهوية |                        | الاسم                          |                                                    | رقم المشترك |                |
|              |                  |             |                           |         |            |                        |                                |                                                    |             |                |
|              |                  |             | إغلاق                     |         |            |                        |                                |                                                    |             |                |

صورة رقم 3a

|                            |                          | 5                    | (مشرف المنشأة) خ <b>رو:</b>   | بدر               | GOSI                  | أمينات أون لاين Online                                          |             |                |
|----------------------------|--------------------------|----------------------|-------------------------------|-------------------|-----------------------|-----------------------------------------------------------------|-------------|----------------|
|                            |                          | لسر   اتصل بنا       | يسية   ارشادات   تغيير كلمة ا | الصفحة الرئر      | ماعية<br>Genero       | سسة العامة للتأمينات الإجت<br>I Oraanization for Social Insurar | اللؤ<br>nce |                |
|                            |                          |                      |                               | إختر ▼            | حالة العقد            | لجنسية مختلطة ▼                                                 | 01          | رقم الإشتراك * |
|                            |                          |                      |                               | ă                 | الدقر الوظيفي بالمنشأ | قر الموية الوطنية                                               |             | رقم المشترك    |
|                            |                          |                      |                               |                   |                       |                                                                 |             | 2 IVI 2        |
|                            |                          |                      | بحث                           |                   | رقم الجواز            | رقم الخذوذ                                                      |             | رقم الاقاعة    |
|                            |                          |                      |                               |                   |                       |                                                                 |             |                |
| حالة العقد                 | تاريح الإلتحاق           | الجنسية              | الرقم الوظيفي بالمنشأة        | رقم الهوية        |                       | oVI                                                             | رقم المشترك |                |
| معلق عند المشترك           | 01/01/2016               | السعودية             | 2792                          | 10                |                       | \$                                                              | .4          | 0              |
| لم يتم الرفع               | 02/09/2014               | السعودية             | 4                             | 10                |                       | لأ                                                              | 6           | 0              |
| لم يتم الرفع               | 15/04/2018               | السعودية             |                               | 10                |                       | U                                                               | 3           | 0              |
| لم يتم الرفع               | 01/04/2002               | السعودية             | 914                           | 10                |                       | ۵                                                               | :0          | 0              |
| لم يتم الرفع               | 01/08/2017               | السعودية             |                               | 10                |                       | 5                                                               | 15          | 0              |
| لم يتم الرفع               | 02/07/2013               | السعودية             | 5518                          | 10                |                       | ,                                                               | :8          | 0              |
| لم يتم الرفع               | 01/04/2002               | السعودية             | 666                           | 10                |                       | d.                                                              | ю           | 0              |
| لم يتم الرفع               | 01/10/2015               | السعودية             | 6978                          | 10                |                       | ,                                                               | :0          | 0              |
| لم يتم الرفع               | 04/09/2004               | السعودية             | 2312                          | 10                |                       |                                                                 | 13          | 0              |
| لم يتم الرفع               | 01/01/2010               | السعودية             | 2908                          | 10                |                       | d.                                                              | :2          | 0              |
| لم يتم الرفع               | 01/10/2007               | السعودية             | 1949                          | 10                |                       | د                                                               | 13          | 0              |
| لم يتم الرفع               | 06/08/2012               | السعودية             | 4665                          | 10                |                       | <u>د</u>                                                        | 1           | 0              |
| لم يتم الرفع               | 17/12/2011               | السعودية             | 4161                          | 10                |                       | U                                                               | :3          | 0              |
| لم يتم الرفع               | 22/06/2013               | السعودية             | 5522                          | 10                |                       | ۵                                                               | 18          | 0              |
| لم يتم الرفع               | 01/04/2002               | السعودية             | 1049                          | 10                |                       | 2                                                               | 1           | 0              |
| لم يتم الرفع               | 18/02/2017               | السعودية             |                               | 10                |                       | ۵                                                               | -1          | 0              |
| لم يتم الرفع               | 01/04/2002               | السعودية             | 982                           | 10                |                       | 8                                                               | 0           | 0              |
| لم يتم الرفع               | 01/04/2010               | السعودية             | 3136                          | 10                |                       |                                                                 | .9          | 0              |
| لم يتم الرفع               | 08/01/2011               | السعودية             | 3416                          | 10                |                       | d                                                               | 5           | 0              |
| لم يتم الرفع               | 11/11/2007               | السعودية             | 2048                          | 10                |                       | ٥                                                               | 6           | 0              |
| لميتم الرفع<br>لميتم الرفع | 08/01/2011<br>11/11/2007 | السعودية<br>السعودية | 3416<br>2048<br>              | 10<br>10<br>إغلاق |                       |                                                                 | 15<br>16    | 0              |

صورة رقم 3b

3

4 اختيار الموظف المطلوب توثيق عقده والضغط على خيار (رفع العقد). (مرفق صورة رقم 4)

|              |               |               | (مشرف المنشأة) <b>خروج</b>    | بدر           |                  | GO                     | ن Online SI Online                 | تأمينات أون لاي                          |             |             |
|--------------|---------------|---------------|-------------------------------|---------------|------------------|------------------------|------------------------------------|------------------------------------------|-------------|-------------|
|              |               | سر   اتصل بنا | سية   ارشادات   تغيير كلمة ال | الصفحة الرئيب |                  | اعية<br>Gene           | تأمينات الإجتم<br>ral Oraanization | ؤسسية العيامة للة<br>for Social Insuranc |             |             |
|              |               |               |                               | -             | - 26             | حالة العد              | السعيدية 🔹                         | الحنسة                                   | 01          | • II.76NL5. |
|              |               |               |                               |               | <u>ا</u> سر<br>ہ | الرقم الوظيفي بالمنشأة | استوديه                            | رقم الهوية الوطنية                       | 01          | رقم المشترك |
|              |               |               |                               |               |                  | رقم الجواز             |                                    | رقم الحدود                               |             | رقم الاقامة |
|              |               |               | جث                            | 2             |                  |                        |                                    |                                          |             |             |
| حالة العقد   | اريح الالتحاق | الحنسية ت     | الرقم الوظيفي بالمنشأة        |               | رقم الهوية       |                        | الأسام                             |                                          | رقم المشترك | _           |
| لم يتم الرفع | 01/04/2002    | السعودية      | 914                           | 1             | 0                |                        |                                    | محمد                                     | 20          | ۲           |
|              |               |               | ا إغلاق                       | رفع العقد     |                  |                        |                                    |                                          |             |             |
|              |               |               |                               |               |                  |                        |                                    |                                          |             |             |
|              |               |               |                               |               |                  |                        |                                    |                                          |             |             |
|              |               |               |                               |               |                  |                        |                                    |                                          | ـم 4        | صورةرق      |

- 5 تعبئة واختيار جميع الحقول اللازمة:
- اختيار نوع العقد للموظف السعودي (محدود –غير محدود). لغير السعودي فقط محدد. (مرفق صورة رقم 5a)
  - اختيار نوع الأجر (شهري أسبوعي). (مرفق صورة رقم 5a)
- اختيار بداية تاريخ العقد ويجب أن يكون موافق لتاريخ اليوم الحالي أو ما قبل ولا يمكن اختيار بداية تاريخ أكثر من اليوم الحالي. (مرفق صورة رقم 5a)
  - اختيار تاريخ نهاية العقد ويمكن تجاهل هذا الخيار في حالة العقد الغير محدود. (مرفق صورة رقم 5a)
- الضغط على خياررفع (إرفاق صورة العقد). يجب أن يكون الملف موافق لصيغة ال PDF أو JPEG . (مرفق صورة رقم 5b)
- اختيار لغة الرسالة النصية (عربي انجليزي) وسوف ترسل للموظف المطلوب متضمنة رابط للعقد. (مرفق صورة رقم 5a)
  - الضغط على الإقرار. (مرفق صورة رقم 5c)
  - الضغط على خيار (إرسال). |(مرفق صورة رقم 5)

|                                                  | 62                                                                        | (مشرف المنشأة) خر                                           | و بدر                                           | التأمينات أون لاين OSI Online:             |                            |
|--------------------------------------------------|---------------------------------------------------------------------------|-------------------------------------------------------------|-------------------------------------------------|--------------------------------------------|----------------------------|
|                                                  | ة السر   اتصل بنا                                                         | ية   ارشادات   تغيير كلمة                                   | ه<br>G                                          | eneral Oraanization for Social Insurance   |                            |
|                                                  |                                                                           |                                                             |                                                 |                                            | تفاصيل العقد               |
|                                                  | 20                                                                        | رقم المشترك                                                 |                                                 | 1                                          | رقم الإشتراك               |
|                                                  |                                                                           |                                                             |                                                 | ك                                          | البيانات الشخصية للمشترا   |
|                                                  |                                                                           | الإسم بالإنجليزي                                            |                                                 | סיבטר                                      | الإسم بالعربي              |
|                                                  | اعزب                                                                      | الحالة الإجتماعية                                           |                                                 | 10                                         | رقم الهوية/الإقامة         |
|                                                  | 26/04/1387                                                                | تاريخ الميلاد                                               |                                                 | السعودية                                   | الجنسية                    |
|                                                  |                                                                           | التخصص                                                      |                                                 |                                            | المؤهل العلمي              |
|                                                  |                                                                           |                                                             |                                                 |                                            | بيانات الوظيفة و الأجر     |
|                                                  |                                                                           |                                                             |                                                 |                                            | ,                          |
|                                                  | 914                                                                       | الرقم الوظيفي بالمنشاة                                      |                                                 | كاتب                                       | المهنة                     |
|                                                  |                                                                           | نوع العمل                                                   |                                                 | 01/04/2002                                 | تاريخ الإلتحاق             |
|                                                  |                                                                           |                                                             |                                                 |                                            | تفاصيل الأجر               |
|                                                  | 1400.0                                                                    | بدل السكن الشفر ي                                           |                                                 | 5600.0                                     |                            |
|                                                  | 1480.0                                                                    | بدلات أخت ى                                                 |                                                 | 0.0                                        | العمولات الشمرية           |
|                                                  |                                                                           |                                                             |                                                 |                                            |                            |
|                                                  |                                                                           |                                                             |                                                 |                                            | تفاصيل العقد               |
|                                                  | mm / dd / уууу                                                            | تاريخ بداية العقد *                                         |                                                 | عقد محدد 💌                                 | نوع العقد*                 |
|                                                  | mm / dd / yyyy                                                            | تاريخ نهاية العقد *                                         |                                                 | أجر شهري ◄                                 | نوع الأجر*                 |
|                                                  |                                                                           | يبجا )                                                      | ح بها ( pdf ) (يجب ان لايزيد حجم الملف عن 5 ه   | إرفاق صورة العقد انواع الملفات المسمو      | صورة العقد *               |
|                                                  |                                                                           |                                                             |                                                 | عربد ▼                                     | ية.<br>لغة الرسالة النصية* |
| حج الذي تبالاتفاق عليه بين صاحب العمل والموظف    | م مكاك أق بأن العقد المرفق هم العقد الص                                   | مة منابق العمل بعتبر بند لاغ                                | مطابقة لأنظمة مدارة العمل وأي بند مخالف لأنظم   | بأن البرانات الواردة في العقد المرفق صحيحة | 🗖 أنا صاحب العمل أق        |
| مين الله لم الألماق للله بين عد عب الملك والمرتب | يدولطنك الرباق العقد المربي مر المعد المربي<br>اخلال ومخالفة هذا الاقرار. | يه وراره العمل يسبر بيد ـــــــــــــــــــــــــــــــــــ | وتقع من كلا الطرفين. وأتحمل كامل المسؤولية بصفت | بەن «ئىيەت» «ۋارىنە ئىن                    |                            |
|                                                  |                                                                           | ذج عقد جديد إغلاق                                           | ارسال اتحميل نموذ                               |                                            |                            |

صورة رقم 5a

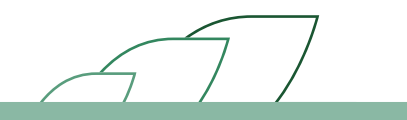

|                                                   | الت أون لاين Online (مشرف المنشأة) خروج GOSI Online بعر (مشرف المنشأة) خروج                                                                         | التأمير                         |
|---------------------------------------------------|----------------------------------------------------------------------------------------------------|---------------------------------|
|                                                   | ة العامة للتامينات الإجتماعية<br>General Oraanization for Social Integration for Social Integration for Social Integration for Social Integration   |                                 |
|                                                   | ا س س - Mozilla Firefox                                                                                                    | ــــــي ،ـــــ                  |
|                                                   | 🕕 🛈 🗞 https://gosionlineqa.gosi.ins/core/security/SecurityServlet?breakCache=11503-1987000358&hid 🚥 又 🏠                                             | رقم الاشتراك                    |
|                                                   | ي الوثائق<br>فـ صمة العقد: 1                                                                                                    | رفع                             |
| _                                                 | 2 رفع No file selected. Browse.                                                                                                    | البيانات الشخصية للمشترك        |
|                                                   | وافق الفاء رفع الملفات                                                                                                    | الإسم بالعربي                   |
|                                                   | 3                                                                                                    | رقم الهوية/الإقامة              |
|                                                   |                                                                                                    | الجنسية                         |
|                                                   |                                                                                                    | المؤهل العلمي                   |
|                                                   |                                                                                                    | Sur the second                  |
| _                                                 | _                                                                                                    | بيانات الوظيفة و الاجر          |
|                                                   |                                                                                                    | المهنة                          |
|                                                   |                                                                                                    | تاريخ الإلتحاق                  |
|                                                   |                                                                                                    |                                 |
|                                                   |                                                                                                    | تفاصيل الاجر                    |
|                                                   |                                                                                                    | الأجر الأساسي                   |
|                                                   |                                                                                                    | العمولات الشهرية                |
|                                                   |                                                                                                    |                                 |
| _                                                 |                                                                                                    | تقاصيل العقد                    |
|                                                   | بحدد ▼ تاريخ بداية العقد * 300 / 24 / 00 ⊗                                                                                                    | نوع العقد* عقد ه                |
|                                                   | شهري 🔻 تاريخ نهاية العقد • 2020 / 03 / 04 🕲                                                                                                    | نوع الأجر* أجر                  |
|                                                   | ق صورة العقد  انواع الملفات المسموح بها ( pdf ) (يجب ان لايزيد حجم الملف عن 5 ميجا )                                                                | صورة العقد *                    |
|                                                   | •                                                                                                    | ـــ<br>لغة الرسالة النصية* عربه |
| لصحيح الذي تم الاتفاق عليه بين صاحب العمل والموظف | نات الواردة في العقد المرفق صحيحة ومطابقة لأنظمة وزارة إلعمل، وأي بند مخالف لأنظمة وزارة العمل بٍعتبر بند لاغي. وكذلك أقر بأن العقد المرفق هو العقد | 🗵 أنا صاحب العمل أقر بأن البيا  |
|                                                   | وموقع من كلا الطرفين. واتحمل كامل المسؤولية بصفتي صاحب المنشاة في حال الاخلال ومخالفة هذا الاقرار.                                                  |                                 |
|                                                   | ارسال تحميل نموذج عقد جديد إغلاق                                                                                                    |                                 |

صورة رقم 5b

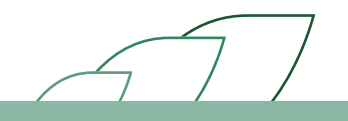

| 25                                                                                                    | (مشرف المنشأة) خرر                                        | بدر                                                                                              | التأمينات أون لاين Online                                                      |                          |
|----------------------------------------------------------------------------------------------------|-----------------------------------------------------------|--------------------------------------------------------------------------------------------------|--------------------------------------------------------------------------------|--------------------------|
| السر   اتصل بنا                                                                                                    | ية   ارشادات   تغيير كلمة                                 | ة<br>و الصفحة الرئيسي                                                                            | المؤسسة العامة للتأمينات الإجتماعي<br>eneral Oraanization for Social Insurance |                          |
|                                                                                                    |                                                           |                                                                                                  |                                                                                | تفاصيل العقد             |
| 20                                                                                                    | رقم المشترك                                               |                                                                                                  | 1                                                                              | رقم الإشتراك             |
|                                                                                                    |                                                           |                                                                                                  | ك                                                                              | البيانات الشخصية للمشترا |
|                                                                                                    |                                                           |                                                                                                  |                                                                                |                          |
|                                                                                                    | الإسم بالإنجليزي                                          |                                                                                                  | محمد                                                                           | الإسم بالعربي            |
| اعزب                                                                                                    | الحالة الإجتماعية                                         |                                                                                                  | 10                                                                             | رقم الهوية/الإقامة       |
| 26/04/1387                                                                                                    | تاريخ الميلاد                                             |                                                                                                  | السعودية                                                                       | الجنسية                  |
|                                                                                                    | التخصص                                                    |                                                                                                  |                                                                                | المؤهل العلمي            |
|                                                                                                    |                                                           |                                                                                                  |                                                                                | بيانات الوظيفة و الأجر   |
| 14                                                                                                    | الرقم الوظيفي بالمنشأة                                    |                                                                                                  | کاتب                                                                           | المهنة                   |
|                                                                                                    | نوع العمل                                                 |                                                                                                  | 01/04/2002                                                                     | تاريخ الإلتحاق           |
|                                                                                                    |                                                           |                                                                                                  |                                                                                | تفاصيل الأجر             |
| 1400.0                                                                                                    | بدل السكن الشهري                                          |                                                                                                  | 5600.0                                                                         | الأجر الأساسي            |
| 1480.0                                                                                                    | بدلات أخرى                                                |                                                                                                  | 0.0                                                                            | العمولات الشهرية         |
|                                                                                                    |                                                           |                                                                                                  |                                                                                | تفاصيل العقد             |
| S 06/24/2018                                                                                                    | تاريخ بداية العقد *                                       |                                                                                                  | عقد محدد 🔻                                                                     | نوع العقد*               |
| S 04 / 03 / 2020                                                                                                    | تاريخ نهاية العقد *                                       |                                                                                                  | أجر شهري 🔹                                                                     | نوع الأجر*               |
|                                                                                                    | یبجا )                                                    | ح بها ( pdf ) (يجب ان لايزيد حجم الملف عن 5 م                                                    | إرفاق صورة العقد أنواع الملفات المسمو                                          | صورة العقد *             |
|                                                                                                    |                                                           |                                                                                                  | عربي ▼                                                                         | لغة الرسالة النصية*      |
| وكذلك أقر بأن العقد المرفق هو العقد الصحيح الذي تم الاتفاق عليه بين صاحب العمل والموظف<br>تحلال ومخالفة هذا الاقرار. | مة وزارة العمل يعتبر بند لاغ<br>ي صاحب المنشأة في حال الا | مطابقة لأنظمة وزارة العمل، وأي بند مخالف لأنظم<br>يقع من كلا الطرفين. وأتحمل كامل المسؤولية بصفت | ِ بأن البيانات الواردة في العقد المرفق صحيحة و<br>وم                           | 🗵 أنا صاحب العمل أقر     |
|                                                                                                    | ذج عقد جديد                                               | 之 🛛 ارسال 🗍 تحمیل نموذ                                                                           |                                                                                |                          |

صورة رقم 5c

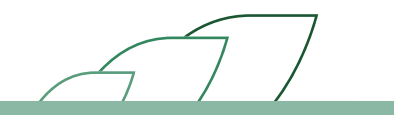

6 يتم إرسال الرسالة للموظف للإطلاع على العقد والموافقة عليه أو الرفض.
 7 تتغير حالة العقد لدى الموظف إلى (معلق عند المشترك) ويمكن لمشرف المنشأة الإطلاع على العقد المعلق لدى الموظف. (مرفق صورة رقم 6)

|                                                        | خر <b>وج</b><br>کلمة السر   اتصل بنا | ر (مشرف المنشأة)<br>تة الرئيسية   ارشادات   تغيير | <b>بد</b><br>الصفح        | GOS<br>میدلد<br>Genery                         | ن Online ا<br>تأمينات الإجتم<br>l Organization | لتأمينات أون لاي<br>الأسسة العامة للة<br>for Social Insurance |                   |                                              |
|--------------------------------------------------------|--------------------------------------|---------------------------------------------------|---------------------------|------------------------------------------------|------------------------------------------------|---------------------------------------------------------------|-------------------|----------------------------------------------|
|                                                        |                                      | •                                                 | معلق عند المشترك<br>منشأة | حالة العقد<br>الرقم الوظيفي بالم<br>رقم الجواز | السعودية 🔻                                     | الجنسية<br>رقم الهوية الوطنية<br>رقم الحدود                   | 01                | رقم الإشتراك *<br>رقم المشترك<br>رقم الاقامة |
| حالة العقد<br>بح الإنتحاف معلق طد المفترك<br>01/04/200 | يأة الجنسية تار<br>السعودية 2        | الرفم الوطيقى بالمنش<br>914<br>من العقود ( إغلاق  | رقم اليوية<br>10<br>عر    |                                                | الاسم                                          | محمد                                                          | رقم المشترك<br>20 |                                              |

صورة رقم 6

8 في حالة رفض العقد من قبل المشترك - الموظف لمدة تتجاوز 7 أيام فإن العقد يتم توثيقه آليا من قبل النظام.

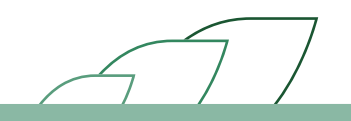

# قبول / رفض العقد عن طريق الموظف

#### وصف الإجراء:

يقوم النظام بإرسال رسالة للموظف تتضمن رابط العقد. بإمكان الموظف الاطلاع على كافة تفاصيل العقد المبرم مع المنشأة الكترونيا والموافقة/الرفض لتوثيق العقد.

وفي حالة عدم قبول أورفض العقد من قبل المشترك )الموظف (لمدة تتجاوز 7 أيام فإن العقد يتم توثيقه آليا من قبل النظام.

## خطوات تنفيذ العملية للموظف:

- 1 قم بالضغط على الرابط المرفق في الرسالة النصية.
- 2 بعد فتح الرابط يجب إدخال رقم الهوية الوطنية أو الإقامة و إدخال رمز التحقق. (مرفق صورة رقم 1)

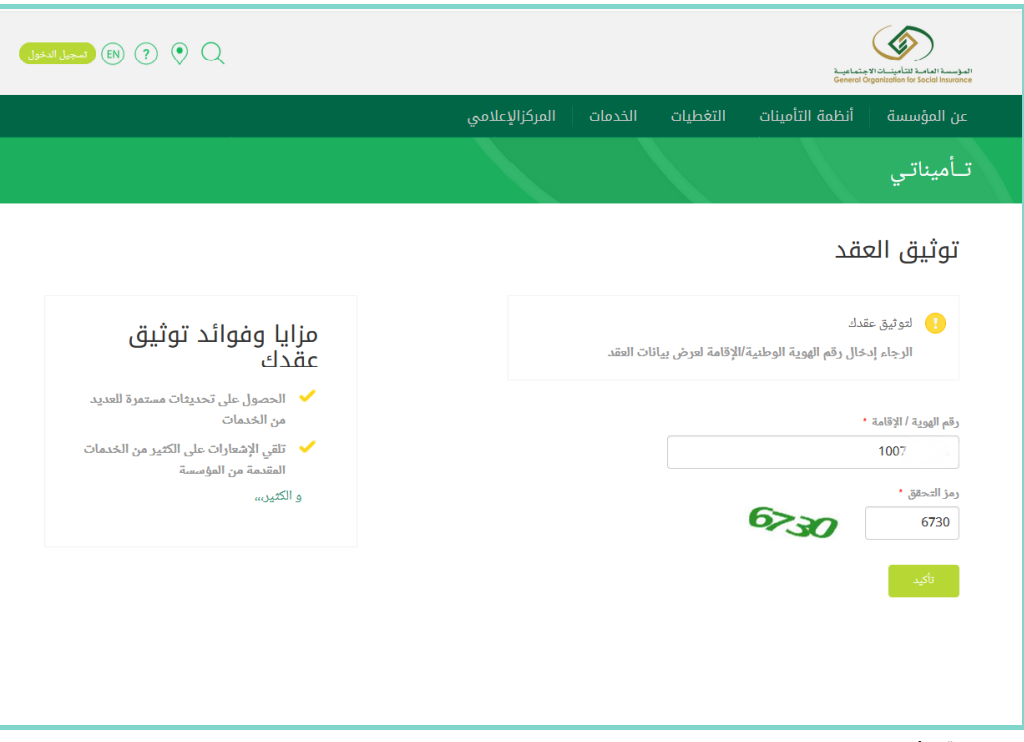

صورة رقم 1

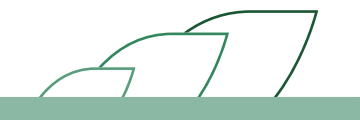

- 3 يتم إرسال رسالة أخرى فيه رمز تحقق للموظف.
  - 4 يتم إدخال الرمز.

5 تظهر للمشترك (قائمة العقود المعلقة) ويتم الضغط على العقد المراد. (مرفق صورة رقم 2)

| اسجيل الدفول 🕐 🔇         |                           |                           |                       | میں<br>Gen              | المرئيسية العامد التأمينات الاجتماد<br>eral Organization for Social Insurance |
|--------------------------|---------------------------|---------------------------|-----------------------|-------------------------|-------------------------------------------------------------------------------|
|                          |                           | المركزالإعلامي            | الخدمات               | نظمة التأمينات التغطيات | عن المؤسسة ا                                                                  |
|                          |                           |                           |                       |                         | تــأميناتـي                                                                   |
|                          |                           |                           |                       | ود المعلقة              | قائمة العقر                                                                   |
| تاريخ القبول الآلي للعقد | اسم المتشأة               | تاريخ بداية العقد         | توع العقد             | تاريخ الإدخال           | رمز العقد                                                                     |
| August 1, 2018           | الشركة                    | Jun 24, 2018              | عقد محدد              | Jul 25, 2018            | 13                                                                            |
|                          |                           |                           |                       |                         |                                                                               |
| أمينات الإجتماعية        | المؤسسة العامة للتأ       |                           | روابط ذات صلة         | معلومات                 | مواضيع مهمة                                                                   |
| ۔<br>الرياض 11421        | صندوق البريد 8 <b>7</b> 8 | ملات الإلكترونية الحكومية | البوابة الوطنية للتعا | -<br>عن المؤسسة         | تغطيات المؤسسة                                                                |

صورة رقم 2

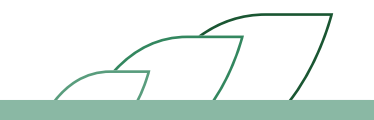

- 6 تظهر للمشترك جميع معلومات العقد وهي مقسمة كالتالي:
  - معلومات المشترك والمنشأة.
    - معلومات الوظيفة.
      - معلومات الأجر.
- معلومات العقد وفيه نسخة من العقد المرفق عن طريق المنشأة ويمكن الإطلاع على العقد عن طريق الضغط على ( (تحميل العقد). (مرفق صورة رقم 3)

| تىجىل الدفول (٩) 🔇 (٩) تىجىل الدفول |                |         |          | جتماعيہ<br>General O | المرسية العاصة التابينيات الا<br>rgonization for Social Insurance |
|-------------------------------------|----------------|---------|----------|----------------------|-------------------------------------------------------------------|
|                                     | المركزالإعلامي | الخدمات | التغطيات | أنظمة التأمينات      | عن المؤسسة                                                        |
|                                     |                |         |          | ىقد                  | توثيق اله                                                         |
|                                     |                |         |          | والمنشأة             | معلومات المشترك                                                   |
|                                     |                |         |          |                      | معلومات الوظيفة                                                   |
|                                     |                |         |          |                      | مغلومات الأجر                                                     |
| $\odot$                             |                |         |          |                      | 🔷 معلومات العقد                                                   |
| خ نهاية العقود المحددة<br>03/04/20  | تاري<br>20     |         |          |                      | توع العقد<br>عقد محدد                                             |
| الاجر<br>بل المقد                   | لوع<br>تحم     |         |          |                      | تاريخ البداية<br>24/06/2018                                       |
|                                     |                |         |          |                      |                                                                   |
|                                     |                |         |          |                      | توثيق العقد                                                       |

صورة رقم 3

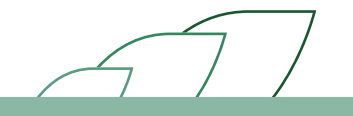

- 7 بعد الإطلاع على العقد بإمكان المشترك:
- قبول العقد بالضغط على خيار (قبول العقد) و الضغط على الإقرارومن ثم الضغظ على خيار (إرسال). (مرفق صورة رقم 4a)
  - أورفض العقد باختيار إحدى الاسباب التالية:
     مشاكل في تفاصيل الأجر.
     ii . خطأ في تاريخ بداية أو نهاية العقد.
     iii . العلاقة العمالية بالكامل غير صحيحة.
     iv . مشاكل أخرى. (مرفق صورة رقم 4b-4c)
    - في حالة الرفض يجب كتابة (الملاحظات) لشرح سبب الرفض. (مرفق صورة رقم 4b-4c)

| المجيل الدخول (EN ? ) 🔍 | ξ                                                                         |                   |                     |                               | Kuthala 4-1 kuudid 1-4 kuth kuu sat<br>Geneti Ogentataa ku taate kuu sat |
|-------------------------|---------------------------------------------------------------------------|-------------------|---------------------|-------------------------------|--------------------------------------------------------------------------|
|                         | المركزالإعلامي                                                            | الخدمات           | التغطيات            | أنظمة التأمينات               | عن المؤسسة                                                               |
|                         |                                                                           |                   |                     | ىقد                           | توثيق الا                                                                |
| $\odot$                 |                                                                           |                   |                     | والمنشأة                      | معلومات المشترك                                                          |
|                         | الجنسية<br>السعودية                                                       |                   |                     |                               | الإسم<br>محمد                                                            |
|                         | رقم الهوية / الإقامة<br>10                                                |                   |                     |                               | تاريخ الميلاد<br>6/04/1387                                               |
|                         | التعليم<br>التخصص                                                         |                   |                     |                               | الحالة الإجتماعية<br>اعزب                                                |
|                         |                                                                           |                   |                     |                               | معلومات الوظيفة                                                          |
|                         |                                                                           |                   |                     |                               | معلومات الأجر                                                            |
|                         |                                                                           |                   |                     |                               | معلومات العقد                                                            |
|                         |                                                                           |                   |                     |                               |                                                                          |
|                         |                                                                           |                   |                     |                               | توثيق العقد                                                              |
|                         |                                                                           | مقد               | 🔘 رفض ال            | E                             | القرار<br>القرار العقد                                                   |
|                         | يح الذي تم الاتفاق عليه بيني وبين صاحب العمل وتم التوقيع عليه بين الطرفين | رفق هو العقد الصح | سحيحة وأن العقد الم | نات الواردة في العقد المرفق ه | 2 آقرأن البيا                                                            |
|                         |                                                                           |                   |                     |                               | 3 📢 ارسال                                                                |

صورة رقم 4a

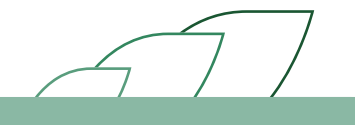

| ا 🛞 🤄 🕲 ا |                |         |          |                                                             | Least and Print and Alfred Control House of Control of Opposite States of the Section House of Control of Opposite States of the Section House of Control of Opposite States of the Section House of Control of Opposite States of the Section House of Control of Opposite States of the Section House of Control of Opposite States of the Section House of Control of Opposite States of the Section House of Control of Opposite States of the Section House of Control of Control of |
|-----------|----------------|---------|----------|-------------------------------------------------------------|----------------------------------------------------------------------------------------------------|
|           | المركزالإعلامي | الخدمات | التغطيات | أنظمة التأمينات                                             | عن المؤسسة                                                                                                    |
|           |                |         |          | ىقد                                                         | توثيق الع                                                                                                    |
| $\odot$   |                |         |          | والمنشأة                                                    | معلومات المشترك و                                                                                                    |
| $\odot$   |                |         |          |                                                             | معلومات الوظيفة                                                                                                    |
| $\odot$   |                |         |          |                                                             | معلومات الأجر                                                                                                    |
| $\odot$   |                |         |          |                                                             | معلومات العقد                                                                                                    |
|           |                |         |          |                                                             |                                                                                                    |
|           |                |         |          |                                                             | توثيق العقد                                                                                                    |
|           |                | تقد     | الفر الا | عقد                                                         | القرار<br>© قبول العقد<br>أمياب رفض ال                                                                                                    |
|           |                | •       |          | الميل الأجر<br>بداية أو نهاية العقد<br>بة بالكامل غير محيحة | مشاكل في ته<br>خطأ في تاريخ<br>العلاقة العملان<br>مشاكل أخرى                                                                                                    |
|           |                |         |          |                                                             | إرسال                                                                                                    |

صورة رقم 4b

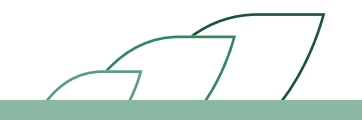

| 🔍 📀 (?) 🕲 تسجيل النخول |                |         |          |                     | kustalas 11.01.auktori kuriselt<br>Kanad Organization for Social Internets |
|------------------------|----------------|---------|----------|---------------------|----------------------------------------------------------------------------|
|                        | المركزالإعلامي | الخدمات | التغطيات | أنظمة التأمينات     | عن المؤسسة                                                                 |
|                        |                |         |          | ىقد                 | توثيق ال                                                                   |
| $\odot$                |                |         |          | والمنشأة            | معلومات المشترك                                                            |
| $\odot$                |                |         |          |                     | معلومات الوظيفة                                                            |
| $\odot$                |                |         |          |                     | معلومات الأجر                                                              |
| $\odot$                |                |         |          |                     | مغلومات الغقد                                                              |
|                        |                |         |          |                     |                                                                            |
|                        |                |         |          |                     | توثيق العقد                                                                |
|                        |                | عقد     | • رفض ال |                     | <b>القرار</b><br>© قبول العقد                                              |
|                        |                | •       |          | عقد<br>نفاصيل الأجر | اسیاب رفض ۱۱<br>مشاکل فی ت                                                 |
|                        |                |         |          |                     | الملاحظات                                                                  |
|                        |                |         |          | زائب الأساسي        | أرجو تعديل ا                                                               |
|                        |                |         |          |                     | إرسال                                                                      |

صورة رقم 4c

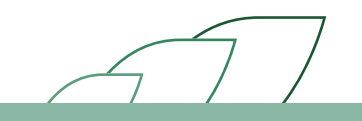

8 الضغط على خيار (إرسال) وظهور صفحة أخرى مع رسالة التأكيد. (مرفق صورة رقم 5)

| تىجىل الدخول 🕥 🔹                                                              |                                                                              |                                  | جتماعية<br>General O             | المؤسسة المات للتأميتات الا<br>ganization for Social Insurance   |
|-------------------------------------------------------------------------------|------------------------------------------------------------------------------|----------------------------------|----------------------------------|------------------------------------------------------------------|
|                                                                               | خدمات المركزالإعلامي                                                         | التغطيات ا                       | أنظمة التأمينات                  | عن المؤسسة                                                       |
|                                                                               |                                                                              |                                  |                                  | تـأميناتـي                                                       |
|                                                                               |                                                                              |                                  | ىقد                              | توثيق الا                                                        |
|                                                                               |                                                                              |                                  | الطلب ينجاح                      | 🛛 تم قبول                                                        |
|                                                                               |                                                                              |                                  |                                  |                                                                  |
|                                                                               |                                                                              |                                  |                                  |                                                                  |
| المؤسسة العامة للتأمينات الإجتماعية                                           | بط ذات صلة                                                                   | <sup>1</sup> ຍ ວ                 | معلوما                           | مواضيع مهمة                                                      |
| صندوق البريد 878 الرياض 11421<br>المملكة العربية السعودية<br>هاتف:11-80877775 | ابة الوطنية للتعاملات الإلكترونية الحكومية<br>مسة العامة للتقاعد<br>رة العمل | يسسة البو<br>الشائعة المر<br>وزا | عن المؤ<br>الأسئلة<br>ية النماذج | تغطيات المؤسسة<br>الخدمات الإلكترونية<br>نظام التامينات الاجتماع |
| الرقم المجانى 3344 124 800                                                    | رة الشؤون الاجتماعية<br>معية الدولية للضمان الاجتماعي                        | ات وزا<br>بالمؤسسة الج           | الاجراء<br>تعريف                 | مد الحماية التامينية<br>برنامج حماية الأجور                      |
|                                                                               |                                                                              |                                  |                                  |                                                                  |

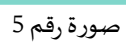

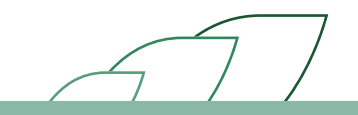

# استعراض العقود وحالاتها لدى المنشأة

## وصف الإجراء:

بإمكان مشرفي المنشأة استعراض جميع العقود بجميع حالاتها ) لم يتم الرفع – معلق عند المشترك – مقبول – مقبول آليا – مرفوض – منتهي – ملغي – مشترك غير نشيط(. يظهر النظام جميع العقود التي تم رفعها لكل موظف على حدة مع إظهار جميع معلومات كل عقد مرفق من المنشأة. وبإمكان المنشأة رفع العقود الجديدة التي حالتها منتهية او مرفوضة وسيتم شرحها لاحقا.

#### خطوات تنفيذ العملية:

1 قم بتسجيل الدخول إلى حسابك بالتأمينات أون لاين . (مرفق صورة رقم 1)

| یسیة ایسی ایسی ایسی ایسی ایسی ایسی ایسی                                                                                                    | المؤسسة العامة للتأمينات الاجتماء<br>neral Organization for Social Insurance<br>حَقُّ لَكُمُ |
|----------------------------------------------------------------------------------------------------|----------------------------------------------------------------------------------------------|
| والنماذج 🗸 أسئلة شائعة 🗸 عن المؤسسة 🗸                                                                                                    | أنظمة التأمينات 🔹 الخدمات الالكترونية 👻 الاجراءات و                                          |
| ك يتحقق                                                                                                    | עניומק ועיביא 🖌 👔 מספר                                                                       |
| للمرابع المرابع المرابع م<br>مسالم المرابع المرابع المرابع المرابع المرابع المرابع المرابع المرابع المرابع المرابع المرابع المرابع المرابع الم |                                                                                              |
| arcalyndary.<br>utilioolyclub 👔 Idau oobii'i 👔 aulyclub.                                                                                                    | الموقع الجديد جواري الم                                                                      |
|                                                                                                    | ساند المزيد اصغط هنا                                                                         |
|                                                                                                    |                                                                                              |
| التأمينات اون لاين بإمكانك من مكانك                                                                                                    | Uİ                                                                                           |
| أنجز معاملاتك مع المؤسسية مباشرة على الأنترنت                                                                                                    | اختر الفئة التي تنتمي اليها للحصول على معلومات مخصصه لك                                      |
| مز المستخدم[2] <                                                                                                    | ► مشترك 🔷 صاحب عمل                                                                           |
| < نسيت كلمة السر                                                                                                    | ادفع جزء من مرتبي للمؤسسة أمتلك شركة أو مؤسسة                                                |
|                                                                                                    | < متقاعد < وریث                                                                              |
| دهول                                                                                                    | أستلم أو يحق لي استلام معاش أستلم أو يحق لي استلام معاش<br>من المؤسسة من المؤسسة             |
|                                                                                                    | < جهة علاج                                                                                   |
| ולבאות הייני ביוי הייני הייניי אי אי הייני הייני אי הייני הייני הייני הייני הייני הייני הייני הייני הייני היינ                                                                                                    | أمَثل مستشقى أو مستوصف<br>يرعى مشتركي المؤسسة                                                |

صورة رقم 1

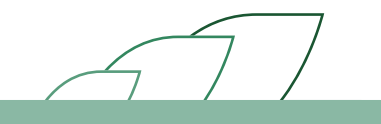

### 2 الضغط على رابط "توثيق العقود". (مرفق صورة رقم 2)

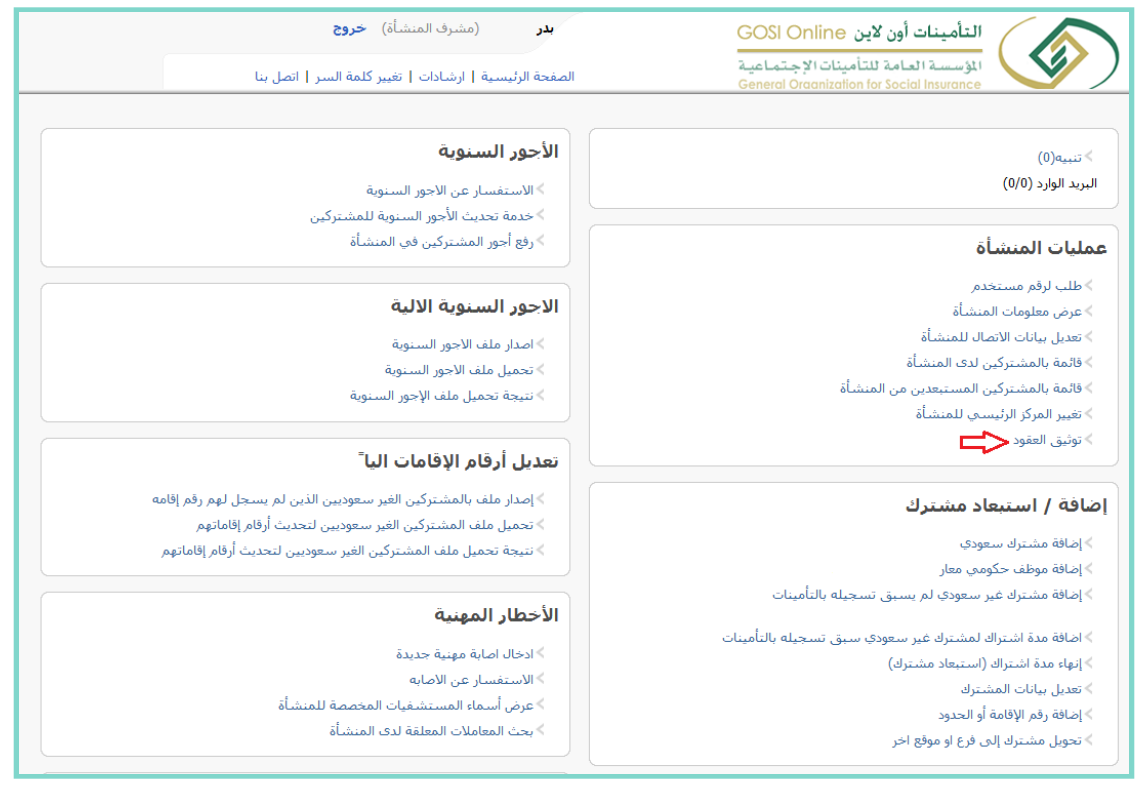

صورة رقم 2

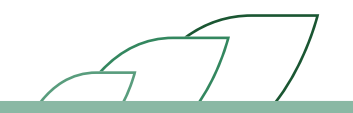

<sup>3</sup> البحث عن الموظف بادخال إحدى الأرقام التالية (رقم الاشتراك – رقم المشترك – رقم الهوية – رقم الإقامة – رقم الحدود – الرقم الوظيفي بالمنشأة – رقم الجواز)أو بإمكانك البحث بإختيار الجنسية (سعودية – غير رقم الحدود – الرقم الوظيفي بالمنشأة – رقم الجواز)أو بإمكانك البحث المشترك – رقم الوظيفي بالمنشأة – رقم الجواز)أو بإمكانك البحث المشترك – رقم الوظيفي بالمنشأة – رقم مالجواز)أو بمكانك البحث المشترك – رقم الوظيفي بالمنشأة – رقم الحواز)أو بإمكانك البحث المشترك – رقم الهوية – رقم الإقامة – معرر رقم الحدود – الرقم الوظيفي بالمنشأة – رقم الجواز)أو بإمكانك البحث المترك مقبول – رقم العودية – غير معودية – مترك مقبول – رقم الحواز)أو معورة رقم 3b معلق عند المشترك – مقبول – رقم اليا – مرفوض – منتهي – ملغي – مشترك غير نشيط). (مرفق صورة رقم 3b – 3a)

|                    | خروج<br>كلمة السر   اتصل بنا | (مشرف المنشأة)<br>ليسية   ارشادات   تغيير ك | بدر<br>الصفحة الرأ | GO<br>اعید<br>Gene                                 | ن SI Online<br>أمينات الإجتم<br>ral Oraanization | التأمينات أون لاير<br>المؤسسة العامة للت<br>for Social Insurance |             | $\mathbf{\Sigma}$                            |
|--------------------|------------------------------|---------------------------------------------|--------------------|----------------------------------------------------|--------------------------------------------------|------------------------------------------------------------------|-------------|----------------------------------------------|
|                    |                              | يىت 🖒                                       | إختر <b>▼</b>      | حالة العقد<br>الرقم الوظيفي بالمنشأة<br>رقم الجواز | مختلطة                                           | الجنسية<br>رقم الهوية الوطنية<br>رقم الحدود                      | 01          | رقم الإشتراك *<br>رقم المشترك<br>رقم الاقامة |
| التحافى حالة العقد | الجنسية تاريح الإ            | الرقم الوظيفي<br>بالمنشأة                   | رقم الهوية         |                                                    | الاسم                                            |                                                                  | رقم المشترك |                                              |
|                    |                              | إغلاق                                       |                    |                                                    |                                                  |                                                                  |             |                                              |

صورة رقم 3a

|              |                 |               |                                           | -                | a chaire          | للمستقالة اوقالتأم بنات الأد      |         |       |
|--------------|-----------------|---------------|-------------------------------------------|------------------|-------------------|-----------------------------------|---------|-------|
|              |                 | سر   اتصل بنا | الرئيسية   ارشادات   تغيير كلمة ال        | الصفحة           | General C         | Praanization for Social Insurance |         | _     |
|              |                 |               | •                                         | إختر             | ◄ حالة العقد      | الجنسية مختلطة                    | اك * 01 | لترا  |
|              |                 |               |                                           | لمنشأة           | الرقم الوظيفي بال | رقر الموبة الوطنية                | ك       | هتر ا |
|              |                 |               |                                           |                  | يقد الحداد        |                                   |         | a     |
|              |                 |               | بحث                                       |                  | رتع البوار        | ريم المدود                        |         | Ĩ     |
|              | āl - 10 II - 1- | II            | 2Î x. 0 ≜ P. 0. & 0.                      | 2 II . 8         |                   |                                   | م الم ش |       |
|              | 01/01/2016      | الجسية        | الرقم الوطي <del>مي بالمساة</del><br>2792 | رقم الهويه<br>10 |                   |                                   | 4       |       |
| لي بند الدفع | 02/09/2014      | السعودية      | 4                                         | 10               |                   |                                   | 6       |       |
| لم شوال فع   | 15/04/2018      | السعودية      |                                           | 10               | _                 |                                   | 3       |       |
| لو شو الرفع  | 01/04/2002      | السعودية      | 914                                       | 10               |                   |                                   | :0      |       |
| لم يتم الرفع | 01/08/2017      | السعودية      |                                           | 10               |                   | •                                 | 15      |       |
| لم يتم الرفع | 02/07/2013      | السعودية      | 5518                                      | 10               |                   | 2                                 | :8      |       |
| لم يتم الرفع | 01/04/2002      | السعودية      | 666                                       | 10               |                   | d.                                | 0       |       |
| لم يتم الرفع | 01/10/2015      | السعودية      | 6978                                      | 10               |                   | 5                                 | :0      |       |
| لم يتم الرفع | 04/09/2004      | السعودية      | 2312                                      | 10               |                   |                                   | 13      |       |
| لم يتم الرفع | 01/01/2010      | السعودية      | 2908                                      | 10               |                   | ,I                                | 2       |       |
| لم يتم الرفع | 01/10/2007      | السعودية      | 1949                                      | 10               |                   | ن                                 | 13      |       |
| لم يتم الرفع | 06/08/2012      | السعودية      | 4665                                      | 10               |                   | د                                 | 1       |       |
| لم يتم الرفع | 17/12/2011      | السعودية      | 4161                                      | 10               |                   | v                                 | 3       |       |
| لم يتم الرفع | 22/06/2013      | السعودية      | 5522                                      | 10               |                   | ۵                                 | 18      |       |
| لم يتم الرفع | 01/04/2002      | السعودية      | 1049                                      | 10               |                   | •                                 | 1       |       |
| لم يتم الرفع | 18/02/2017      | السعودية      |                                           | 10               |                   | م                                 | 1       |       |
| لم يتم الرفع | 01/04/2002      | السعودية      | 982                                       | 10               |                   | ۵                                 | :0      |       |
| لم يتم الرفع | 01/04/2010      | السعودية      | 3136                                      | 10               |                   | د                                 | .9      |       |
| لم يتم الرفع | 08/01/2011      | السعودية      | 3416                                      | 10               | _                 | - I                               | -5      |       |
| لم يتم الرفع | 11/11/2007      | السعودية      | 2048                                      | 10               |                   | ۵                                 | 6       |       |

صورة رقم 3b

4 اختيار الموظف المطلوب استعراض عقده على خيار (استعراض العقد). (مرفق صورة رقم 4)

|            |                |         | (مشرف المنشأة) خ <b>روج</b>          | بدر              | GOSI Online                            | التأمينات أون لاين                                   |                   |
|------------|----------------|---------|--------------------------------------|------------------|----------------------------------------|------------------------------------------------------|-------------------|
|            |                |         | ارشادات   تغيير كلمة السر   اتصل بنا | الصفحة الرئيسية  | بنات الإجـتمـاعيـة<br>General Organiza | المؤسسية العيامة للتأمي<br>lion for Social Insurance |                   |
|            |                |         |                                      | رفوض 🔻           | لة ◄ حالة العقد •                      | الجنسية مختلم                                        | رقم الإشتراك * 01 |
|            |                |         |                                      |                  | الرقم الوظيفي بالمنشأة                 | رقم الهوية الوطنية                                   | رقم المشترك       |
|            |                |         |                                      |                  | رقم الجواز                             | رقم الحدود                                           | رقم الاقامة       |
|            |                |         | بجث                                  |                  |                                        |                                                      |                   |
|            |                |         | 1                                    |                  |                                        |                                                      |                   |
| حالة العقد | تاريخ الإلتحاق | الجنسية | الرقم الوظيفي بالمنشاة               | رقم الهوية<br>مد | الأسم                                  | ترك                                                  | رقم المشر         |
|            |                |         | يغود ارفع العقد (غلاق                | عرض ال           |                                        |                                                      |                   |

صورة رقم 4

5 تظهر جميع العقود المختلفة الخاصة بالموظف وتوضح فيها تواريخها وحالاتها. (مرفق صورة رقم 5)

|     |         | ة<br>سرالتما ينا                  | (مشرف المنشأة) خ <b>رو:</b><br>أنسبة الشادات التغيير كلمة ال | <b>بدر</b> | التأمينات أون لاين GOSI Online<br>المؤسسة العامة للتأمينات الإجتماعية |
|-----|---------|-----------------------------------|--------------------------------------------------------------|------------|-----------------------------------------------------------------------|
| عقد | حالة ال | سر ٢ اسل بنا<br>تاريخ نهاية العقد | رييسية مرارسة درما وليير لعسامهم                             | رقم العقد  | General Organization for Social Insurance                             |
| س   | مرفوف   | 03/04/2020                        | 24/06/2018                                                   | 13         | ۲                                                                     |
|     |         |                                   | عرض معلومات عقد إغلاق                                        | 1          |                                                                       |
|     |         |                                   |                                                              |            |                                                                       |
|     |         |                                   |                                                              |            |                                                                       |
|     |         |                                   |                                                              |            |                                                                       |

صورة رقم 5

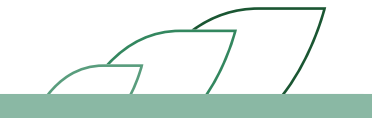

### 6 الضغط على خيار (عرض معلومات العقد). (مرفق صورة رقم 6)

| <b>بدر</b> (مشرف المنشأة) <b>خروج</b>                  | G                      | التأمينات أون لاين Online الا                                                 |                          |
|--------------------------------------------------------|------------------------|-------------------------------------------------------------------------------|--------------------------|
| الصفحة الرئيسية   ارشادات   تغيير كلمة السر   اتصل بنا | میں<br>Ger             | المؤسسية العامة للتأمينات الإجتماء<br>neral Organization for Social Insurance |                          |
|                                                        |                        |                                                                               | تقلصبا العقد             |
|                                                        |                        |                                                                               | لعاصين العد              |
| 20                                                     | رقم المشترك            | 01                                                                            | رقم الإشتراك             |
|                                                        |                        |                                                                               | البيانات الشخصية للمشترك |
|                                                        |                        |                                                                               |                          |
|                                                        | الإسم بالإنجليزي       | محمد                                                                          | الإسم بالعربي            |
| اعزب                                                   | الحالة الإجتماعية      | 06                                                                            | رقم الهوية/الإقامة       |
| 6/04/1387                                              | تاريخ الميلاد          | السعودية                                                                      | الجنسية                  |
|                                                        | التخصص                 |                                                                               | المؤهل العلمي            |
|                                                        |                        |                                                                               | بيانات الوظيفة و الأجر   |
| 14                                                     | الرقم الوظيفي بالمنشأة | كاتب                                                                          | المهنة                   |
|                                                        | نوع العمل              | 01/04/2002                                                                    | تاريخ الإلتحاق           |
|                                                        |                        |                                                                               | تفاصيل الأجر             |
| 1400.0                                                 | بدل السكن الشهري       | 5600.0                                                                        | ۔<br>الأجر الأساسي       |
| 1480.0                                                 | بدلات أخرى             | 0.0                                                                           | العمولات الشهرية         |
|                                                        |                        |                                                                               | تفاصيل العقد             |
| مرفوض                                                  | حالة العقد             | عقد محدد                                                                      | نوع العقد                |
| 03/04/2020                                             | تاريخ نهاية العقد      | 24/06/2018                                                                    | <br>تاريخ بداية العقد    |
|                                                        | المعتمد                |                                                                               | تاريخ الاعتماد           |
| أرجو تعديل الراتب الأساسي                              | تفاصيل الرفض           | خطأ في بيانات الأجور                                                          | سبب الرفض                |
| عرض العقد                                              | صورة العقد             | أجر شهري                                                                      | نوع الأجر                |
| إغلاق                                                  |                        |                                                                               |                          |
|                                                        |                        |                                                                               |                          |

صورة رقم 6

7 الإطلاع على جميع معلومات العقد المختار واستعراض نسخة العقد المرفقة مسبقاً.

# اسعتراض العقود وحالاتها لدى وزارة العمل

### وصف الإجراء:

بإمكان مشرفي وزارة العمل استعراض جميع العقود بجميع حالاتها (لم يتم الرفع – معلق عند المشترك – مقبول – مقبول آليا – مرفوض – منتهي – ملغي – مشترك غيرنشيط) لدى أي منشأة. يظهر النظام جميع العقود التي تم رفعها لكل موظف على حدة مع إظهار جميع معلومات كل عقد مرفق من المنشأة.

### خطوات تنفيذ العملية:

1 قم بتسجيل الدخول إلى حسابك بالتأمينات أون لاين . (مرفق صورة رقم 1)

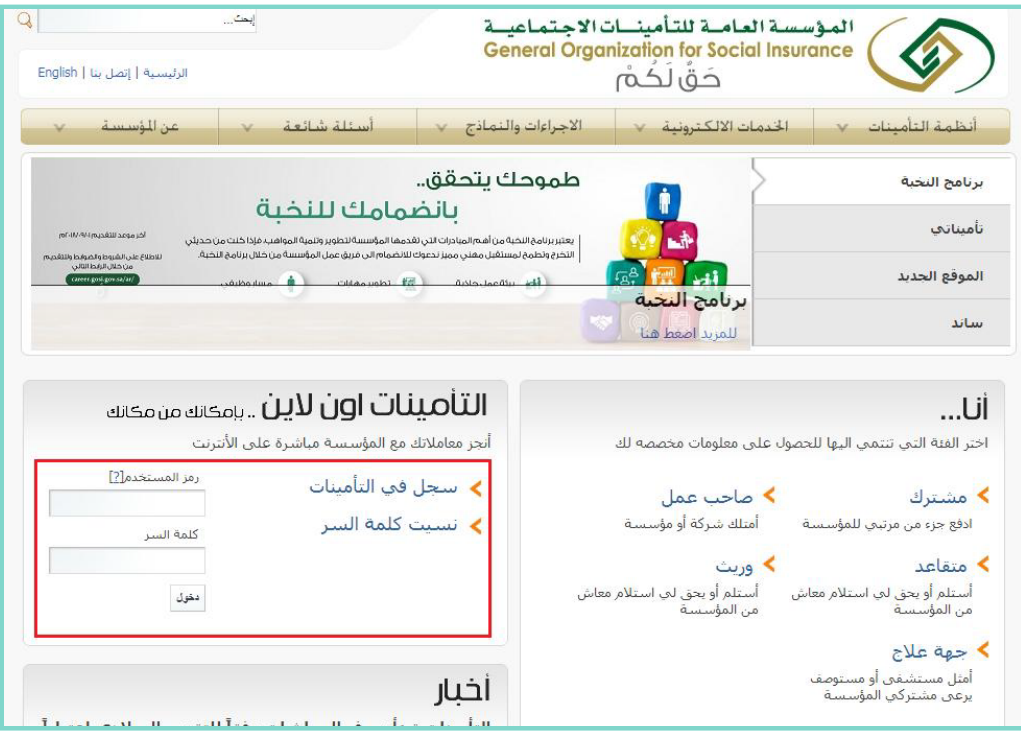

صورة رقم 1

2 الضغط على رابط "توثيق العقود". (مرفق صورة رقم 2)

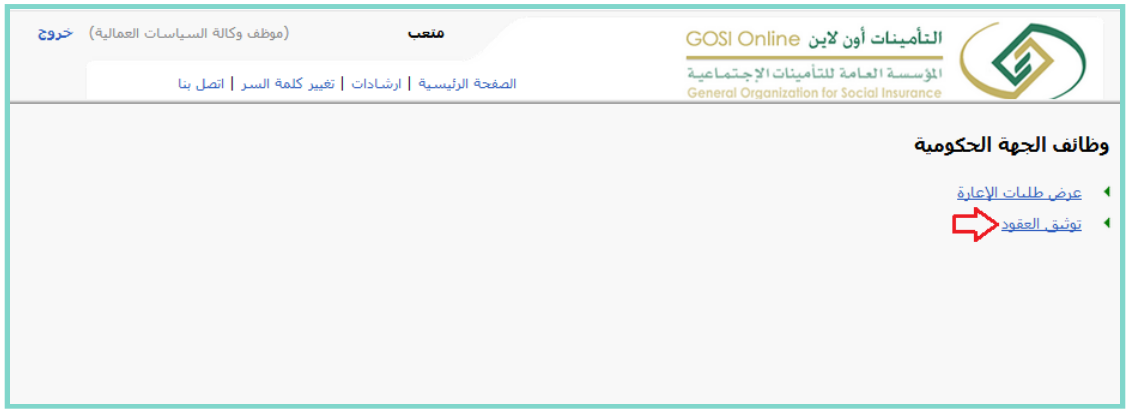

صورة رقم 2

<sup>3</sup> تظهر صفحة البحث عن الموظف بادخال إحدى الأرقام التالية (رقم الاشتراك – رقم المشترك – رقم الهوية – رقم الإقامة – رقم الحدود – الرقم الوظيفي بالمنشأة – رقم الجواز – رقم الاستقدام). أو بإمكانك البحث بإختيار الجنسية (سعودية – غير سعودية – مختلطة). (مرفق صورة رقم 3)

| 3                                            | غف وكالة السياسات العمالية) خر<br>لسر   اتصل بنا | منعب (موظ<br>هجة الرئيسية   ارشادات   تغيير كلمة ال | ചി                       | GOSI Onli<br>الإجتماعية<br>General Organ                     | التأمينات أون لاين<br>المؤسسة العامة للتأمينات<br>nization for Social Insurance |                                            |
|----------------------------------------------|--------------------------------------------------|-----------------------------------------------------|--------------------------|--------------------------------------------------------------|---------------------------------------------------------------------------------|--------------------------------------------|
|                                              |                                                  | (in)                                                | دلم<br>يغي بالعنشأة<br>- | <ul> <li>رقم الإستق<br/>الرقم الوظ<br/>رقم الجواز</li> </ul> | الجنسية السعودية<br>رقم الهوية الوطنية<br>رقم الحدود                            | رقم الإشتراك<br>رقم المشترك<br>رقم الاقامة |
| حالة مدة الإشتراك تاريخ الإستبعاد حالة العقد | الجنسية تاريح الإلتحاق                           | الرقم<br>رقم الهوية الوظيفي<br>بالمنشأة             | الاسم                    | رقم المشترك                                                  | رقم الإشتراك                                                                    | اسم المنشأة بالعربي                        |
|                                              |                                                  | إغلاق                                               |                          |                                                              |                                                                                 |                                            |

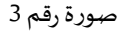

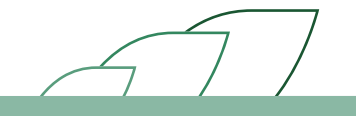

4 الضغط على خيار البحث. (مرفق صورة رقم 3)

|            |                 | ā                 | ات العمالية) خ <b>رو:</b> | لف وكالة السياس<br>لسر   اتصل بنا | موة)<br>  تغيير كلمة اا      | <b>فتعب</b><br>الصفحة الرئيسية   ارشادات |       | GOSI C<br>متماعية<br>General C                        | لاین Online<br>للتأمینات الإج<br>Organization for | التأمينات أون<br>المؤسسة العامة<br>Social Insurance |                                            |
|------------|-----------------|-------------------|---------------------------|-----------------------------------|------------------------------|------------------------------------------|-------|-------------------------------------------------------|---------------------------------------------------|-----------------------------------------------------|--------------------------------------------|
|            |                 |                   |                           |                                   | Ĺ                            | ~                                        |       | رقم الإستقدام<br>الرقم الوطيغي بالمنشأة<br>رقم الجواز | السعودية ▼                                        | الجنسية<br>رقم الهوية الوطنية<br>رقم الحدود         | رقم الإشتراك<br>رقم المشترك<br>رقم الاقامة |
| حالة العقد | تاريخ الإستبعاد | حالة مدة الإشتراك | ناريح الإلتحاق            | الجنسية                           | الرقم<br>الوظيفي<br>بالمنشأة | رقم الهوية                               | الاسم | م المشترك                                             | . رق                                              | رقم الإشتراك                                        | اسم المنشأة بالعريمي                       |
|            |                 |                   |                           |                                   | ق                            | إغلا                                     |       |                                                       |                                                   |                                                     |                                            |

صورة رقم 3

5 تظهر جميع معلومات المشتركين مع إيضاح حالة عقودهم. (مرفق صورة رقم 4)

|                     |                 | خروج              | ياسات العمالية) | وظف وكالة الس | ، (م                      | متعب                 |                                                     | GOSI Onlin                       | لتأمينات أون لاين ⊖                                   |                                                                            |
|---------------------|-----------------|-------------------|-----------------|---------------|---------------------------|----------------------|-----------------------------------------------------|----------------------------------|-------------------------------------------------------|----------------------------------------------------------------------------|
|                     |                 |                   | ينا             | ة السر   اتصل | شادات   تغيير كلمة        | الصفحة الرئيسية   ار |                                                     | ات الإجتماعية<br>General Oraaniz | للؤسسية العامة للتأمين<br>ation for Social Insurance  |                                                                            |
|                     |                 |                   |                 |               |                           | 700<br>              | رقم الإستقد<br>الرقم الوطيفي بالمنشأة<br>رقم الجواز | ▼ 414×4                          | الجنسية الجنسية ،<br>رقم الهوية الوطنية<br>رقم الحدود | <ul> <li>رقم الإشتراك</li> <li>رقم المشترك</li> <li>رقم الإكامة</li> </ul> |
| حالة<br>العقد       | تاريخ الإستبعاد | حالة مدة الإشتراك | تاريح الإلتحاق  | الجنسية       | الرقم الوظيفي<br>بالمنشأة | رقم الهوية           | الأسام                                              | رقم المشترك                      | رقم الإشتراك                                          | اسم المنشأة<br>بالعربي                                                     |
| لم يتم<br>الرفع     | 28/02/1995      | غير نشيط          | 01/10/1991      | السعودية      |                           | 10                   | ہ<br>نا                                             | 0:                               | 1                                                     | 0                                                                          |
| لم يتم<br>الرفع     | 28/02/1995      | غير نشيط          | 01/10/1992      | السعودية      |                           | 10                   |                                                     | 11                               | 1                                                     | 0                                                                          |
| معلق عند<br>المشترك |                 | نشيط              | 01/04/2001      | السعودية      | 176                       | 10                   | و.<br>ال                                            | 11                               | 1                                                     | 0                                                                          |
| لم يتم<br>الرفع     | 30/10/1993      | غير نشيط          | 01/10/1993      | السعودية      |                           | 10                   | مـ<br>الـ                                           | 1:                               | 1                                                     | 0                                                                          |
| لم يتم<br>الرفع     | 01/07/1994      | غير نشيط          | 01/07/1992      | السعودية      |                           | 10                   | د<br>ال                                             | 11                               | 1                                                     | 0                                                                          |
| لم يتم<br>الرفع     | 17/04/1999      | غیر نشیط          | 01/12/1996      | السعودية      |                           |                      | م                                                   | 14                               | 1                                                     | •                                                                          |
| لم يتم<br>الرفع     | 30/04/1995      | غیر نشیط          | 01/09/1994      | السودان       |                           |                      | م                                                   | 3:                               | 1                                                     | •                                                                          |
| لم يتم<br>الرفع     | 10/03/1999      | غیر نشیط          | 01/07/1998      | السعودية      |                           | 10                   | با                                                  | 3:                               | 1                                                     | •                                                                          |
| لم يتم<br>الرفع     | 30/06/1998      | غیر نشیط          | 21/02/1998      | السعودية      |                           | 10                   | اي                                                  | 3(                               | 1                                                     | •                                                                          |

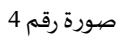

7 اختيار المشترك المطلوب استعراض عقده ومن ثم الضغط على خيار (استعراض معلومات العقد). (مرفق صورة رقم 5-6)

| (موظف وكالة السياسات العمالية) خروج                           | متعب                                  | C                              | التأمينات أون لاين Online GOSI Online                                            |                                |
|---------------------------------------------------------------|---------------------------------------|--------------------------------|----------------------------------------------------------------------------------|--------------------------------|
| تغيير كلمة السر   اتصل بنا                                    | الصفحة الرئيسية   ارشادات             | a<br>G                         | المؤسسية العامة للتأمينات الإجتماعي<br>General Organization for Social Insurance |                                |
|                                                               |                                       |                                | 1                                                                                |                                |
| تاريخ نهاية العقد حالة العقد<br>01/07/2019 <b>مقبو</b> ل آليا | عقد تاريخ بداية العقد<br>01/07/2018 2 | رقم ال<br>© 0                  |                                                                                  |                                |
|                                                               |                                       |                                | 1                                                                                |                                |
| قد [غلاق]                                                     | عرض معلومات ع                         |                                |                                                                                  |                                |
|                                                               |                                       |                                |                                                                                  | 5                              |
|                                                               |                                       |                                |                                                                                  | مبوره رمم د                    |
| (موظف وكالة السياسات العمالية) خروج                           | متعب                                  | GO                             | التأمينات أون لاين SI Online                                                     |                                |
| ات   تغيير كلمة السر   اتصل بنا                               | الصفحة الرئيسية   ارشـادا             | اعيـة<br>Gene                  | المؤسسية العامة للتأمينات الإجتما<br>eral Organization for Social Insurance      |                                |
|                                                               |                                       |                                |                                                                                  | تقليبا العقد                   |
|                                                               |                                       |                                |                                                                                  | للالتليل النقد                 |
|                                                               | 1                                     | رقم المشترك                    | 1                                                                                | رقم الإشتراك                   |
|                                                               |                                       |                                | لك                                                                               | البيانات الشخصية للمشتر        |
|                                                               |                                       | الإسم بالإنجليزي               | خالد                                                                             | الإسم بالعربي                  |
|                                                               | اعزب                                  | الحالة الإجتماعية              | 20                                                                               | رقم الهوية/الإقامة             |
|                                                               | 05/03/1950                            | تاريخ الميلاد                  | الاردن                                                                           | الجنسية                        |
|                                                               |                                       | التخصص                         |                                                                                  | المؤهل العلمي                  |
|                                                               |                                       |                                |                                                                                  | بيانات الوظيفة و الأجر<br>     |
|                                                               | 9                                     | الرقم الوظيفي بالمنشأة         | کاتب                                                                             | المهنة                         |
|                                                               |                                       | نوع العمل                      | 01/04/2001                                                                       | تاريخ الإلتحاق                 |
|                                                               |                                       |                                |                                                                                  | تفاصيل الأجر                   |
| _                                                             | 1431.0                                | يو ممالية الله                 | 5725.0                                                                           | الأحالاً الح                   |
|                                                               | 653.0                                 | بدن السنن السهري<br>بدلات أخرى | 0.0                                                                              | ادجر ادسسي<br>العمولات الشهرية |
|                                                               |                                       |                                |                                                                                  | تفاصبا بالعقد                  |
|                                                               |                                       |                                |                                                                                  |                                |
|                                                               | مقبول آليا                            | حالة العقد                     | שוג הכנג                                                                         | نوع العقد                      |
|                                                               | 01/07/2019                            | تاريخ نهاية العقد              | 01/07/2018                                                                       | تاريخ بداية العقد              |
|                                                               |                                       | المعتمد                        |                                                                                  | تاريخ الاعتماد<br>ا فن         |
|                                                               | عرض العقد                             | لفظين الرقص<br>صورة العقد      | أجر شهري                                                                         | سبب الرئيس<br>نه ع الأحر       |
|                                                               |                                       |                                |                                                                                  |                                |

صورة رقم 5

# إعادة رفع عقد بعد رفضه

### وصف الإجراء:

بإمكان المنشأة رفع عقود جديدة للحالات المنتهية أو المرفوضة. بعد إنهاء اجراء رفع العقد سيتم إرسال رساله نصية للشترك(الموظف) لقبول أو رفض العقد.

#### خطوات تنفيذ العملية:

1 قم بتسجيل الدخول إلى حسابك بالتأمينات أون لاين . (مرفق صورة رقم 1)

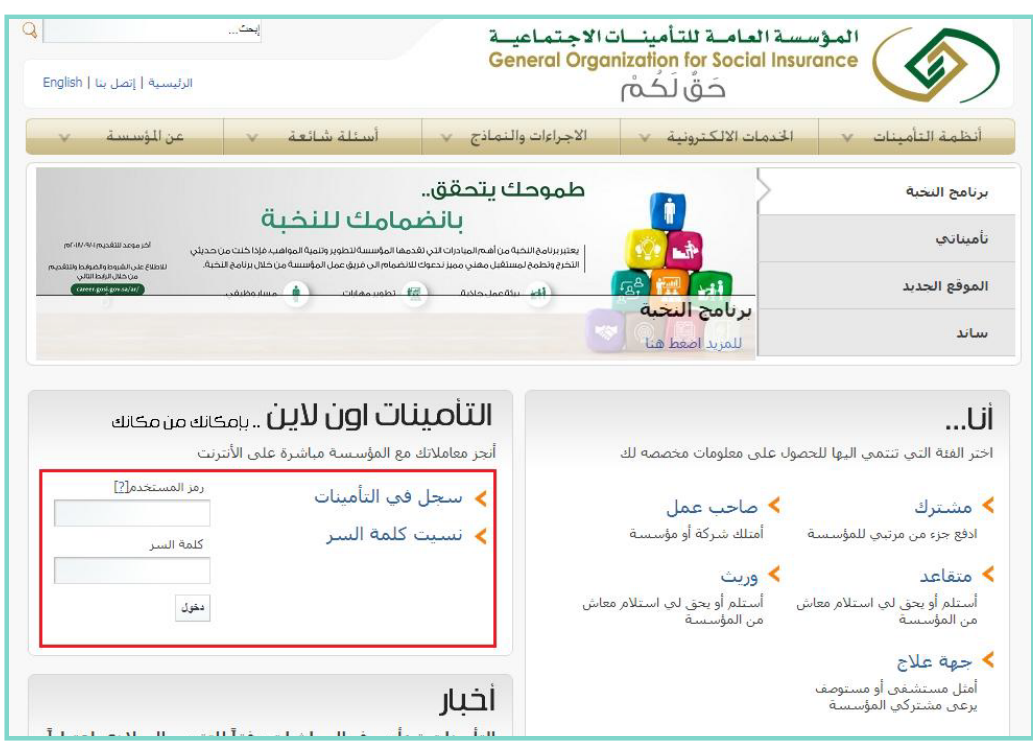

صورة رقم 1

#### 2 الضغط على رابط "توثيق العقود". (مرفق صورة رقم 2)

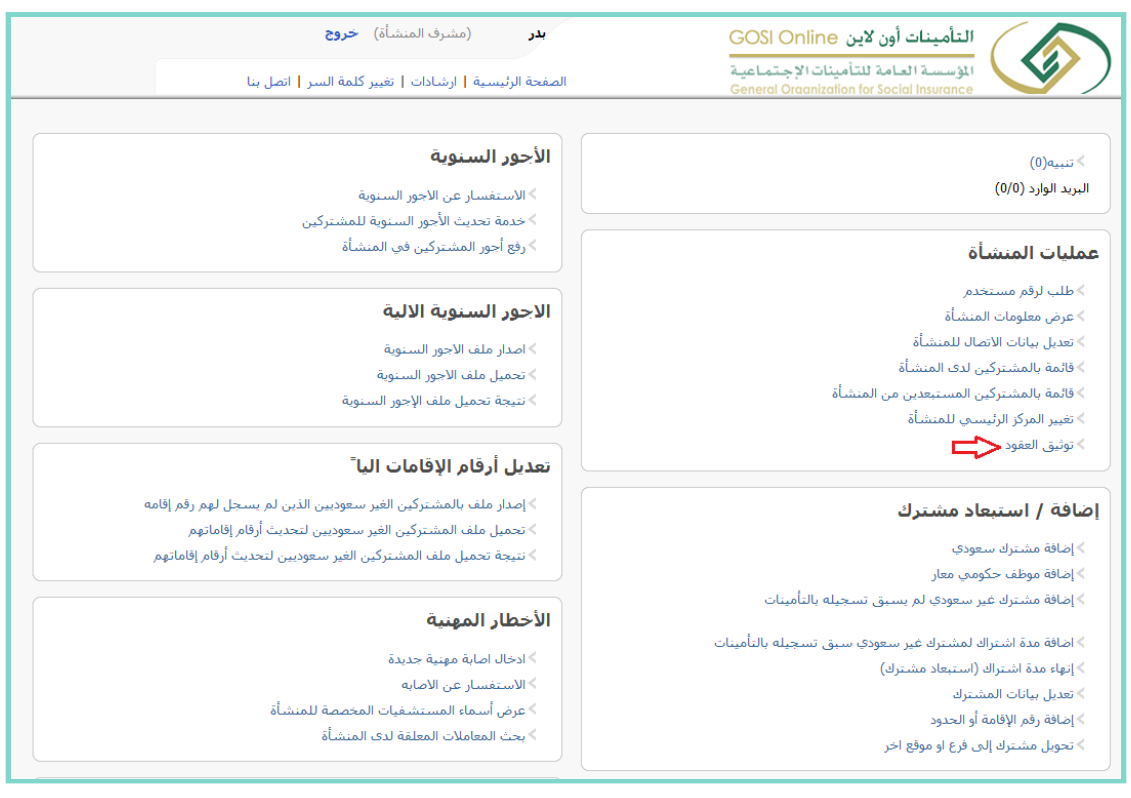

صورة رقم 2

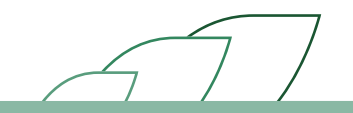

- <sup>3</sup> تظهر صفحة البحث عن الموظف بادخال إحدى الأرقام التالية (رقم الاشتراك رقم المشترك رقم الهوية رقم الإقامة رقم الهوية رقم الإقامة رقم المستقدام). أو بإمكانك البحث بإختيار الجنسية (سعودية غير سعودية مختلطة) أو باختيار حالة العقد (مرفوض). (مرفق صورة رقم 3)
   4 الضغط على خيار البحث. (مرفق صورة رقم 3)
  - 5 اختيار الموظف المطلوب توثيق عقده والضغط على خيار (رفع العقد). (مرفق صورة رقم 3)

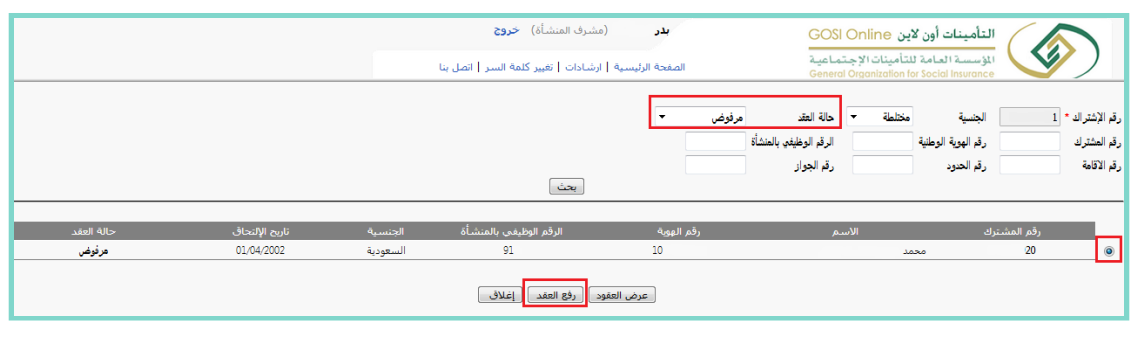

صورة رقم 3

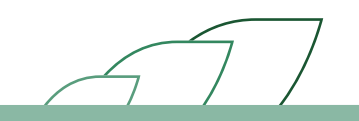

- 6 تعبئة واختيار جميع الحقول اللازمة: • اختيار نوع العقد للموظف السعودي (محدود –غير محدود). لغير السعودي فقط محدد. (مرفق صورة رقم 4) • اختيار نوع الأجر (شهري – أسبوعي). (مرفق صورة رقم 4)
- اختياربداية تاريخ العقد ويجب أن يكون موافق لتاريخ اليوم الحالي أو ما قبله و لا يمكن اختياربداية تاريخ أكثر من اليوم الحالي. (مرفق صورة رقم 4)
  - اختيارتاريخ نهاية العقد ويمكن تجاهل هذا الخيار في حالة العقد الغير محدود. (مرفق صورة رقم 4)
- الضغط على خيار رفع (إرفاق صورة العقد). يجب أن يكون الملف موافق لصيغة ال PDF أو JPEG. (مرفق صورة رقم 4)
- اختيار لغة الرسالة النصية (عربي-انجليزي) وسوف ترسل للموظف المطلوب محتوية على رابط للعقد. (مرفق صورة رقم4)
  - الضغط على الإقرار. (مرفق صورة رقم 4)
  - الضغط على خيار (إرسال). (مرفق صورة رقم 4)

|                                                                                                    | .62                   | (مشرف المنشأة) <b>خر</b>  | بدر                                       | التأمينات أون لاين GOSI Online                                                   |                        |
|----------------------------------------------------------------------------------------------------|-----------------------|---------------------------|-------------------------------------------|----------------------------------------------------------------------------------|------------------------|
|                                                                                                    | ة السر   اتصل بنا     | سية   ارشادات   تغيير كلم | الصفحة الرئيب                             | المؤسسة العامة للتأمينات الإجتماعية<br>General Oraanization for Social Insurance |                        |
|                                                                                                    |                       |                           |                                           |                                                                                  | تفاصيل العقد           |
|                                                                                                    | 20                    | رقم المشترك               |                                           | 1                                                                                | رقم الاشتراك           |
|                                                                                                    |                       | -,,-,                     |                                           |                                                                                  |                        |
|                                                                                                    | يانات الشخصية للمشترك |                           |                                           |                                                                                  |                        |
|                                                                                                    |                       | الإسم بالإنجليزي          |                                           | محمد                                                                             | الإسم بالعربي          |
|                                                                                                    | اعزب                  | الحالة الإجتماعية         |                                           | 10                                                                               | رقم الهوية/الإقامة     |
|                                                                                                    | 26/04/1387            | تاريخ الميلاد             |                                           | السعودية                                                                         | الجنسية                |
|                                                                                                    |                       | التخصص                    |                                           |                                                                                  | المؤهل العلمي          |
|                                                                                                    |                       |                           |                                           |                                                                                  | بيانات الوظيفة و الأجر |
|                                                                                                    | 914                   | الرقم الوظيفي بالمنشأ     |                                           | كاتب                                                                             | المهنة                 |
|                                                                                                    |                       | نوع العمل                 |                                           | 01/04/2002                                                                       | تاريخ الإلتحاق         |
|                                                                                                    |                       |                           |                                           |                                                                                  | تفاصيا الأح            |
|                                                                                                    |                       |                           |                                           |                                                                                  | الفاصين الاجر          |
|                                                                                                    | 1400.0                | بدل السكن الشهري          |                                           | 5600.0                                                                           | الأجر الأساسي          |
|                                                                                                    | 1480.0                | بدلات أخرى                |                                           | 0.0                                                                              | العمولات الشهرية       |
|                                                                                                    |                       |                           |                                           |                                                                                  | تفاصيل العقد           |
|                                                                                                    | mm/dd/vvvv            | * sēell ā, la, خريات      |                                           |                                                                                  | *violi P ai            |
|                                                                                                    | mm / dd / yyyy        | تاريخ نماية العقد *       |                                           | احد مست                                                                          | نوع الأجر*             |
|                                                                                                    |                       | ا ميجا )                  | بها ( pdf ) (يجب ان لايزيد حجم الملف عن 5 | إرفاق صورة العقد أنواع الملفات المسموح                                           | صورة العقد *           |
|                                                                                                    |                       |                           |                                           | عربي 🔻                                                                           | لغة الرسالة النصية*    |
| ا أنا صاحب العمل أقر بأن البيانات الواردة في العقد المرفق صحيحة ومطابقة لأنظفة وزارة العمل، وأي بند مخالف لأنظمة وزارة العمل يقتبر بند لاغب وكذلك أقر بأن العقد المرفق هو العقد الصحيح الذي تم الاتفاق عليه بين صاحب العمل والموظف المراحب العمل والموظف التراب العمل القراب. وتوقع من كلا المرفق، وأتحمل كامل المسؤولية، بصفت صاحب المنشأة في حال الاخلال ومخالفة هذا الاقرار. |                       |                           |                                           |                                                                                  |                        |
| ارسال تحميل نموذج عقد جديد إعلاف                                                                                                    |                       |                           |                                           |                                                                                  |                        |
|                                                                                                    |                       |                           |                                           |                                                                                  |                        |

- 7 يتم إرسال الرسالة للموظف للإطلاع على العقد والموافقة عليه أو الرفض.
- 8 تتغير حالة العقد لدى الموظف إلى (معلق عند المشترك) ويمكن لمشرف المنشأة الإطلاع على العقد المعلق لدى الموظف.
  - 9 في حالة رفض العقد من قبل المشترك (الموظف) لمدة تتجاوز 7 أيام فإن العقد يتم توثيقه آليا من قبل النظام.

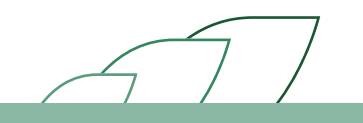

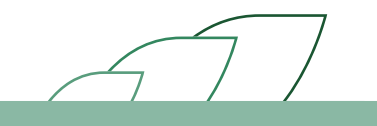

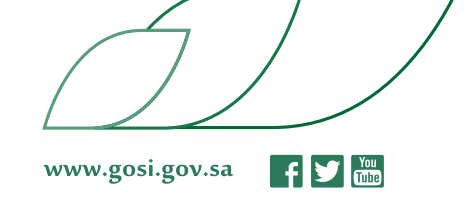